# 一般社団法人日本癌学会学術賞ご推薦書登録の手順 (女性科学者賞、奨励賞)

1. 学術賞一覧について

学術賞ご推薦のご案内がメールで届きましたら、会員ペー ジにログインし、下記の手順とおりご推薦書の登録をお願 い申し上げます。

| 学術賞                                                                     |                       | 下記一覧            | が表示されま                                       | す      |
|-------------------------------------------------------------------------|-----------------------|-----------------|----------------------------------------------|--------|
| 学術賞一覧                                                                   | >                     |                 |                                              |        |
| 会員情報                                                                    |                       |                 |                                              |        |
| 学術賞 > 学術賞一覧                                                             |                       |                 |                                              |        |
| 学術賞一覧                                                                   |                       |                 |                                              |        |
| (全 2 ページ) 1 ページ 目                                                       |                       |                 |                                              | 全 15 件 |
|                                                                         |                       | 注意事項            |                                              |        |
| <ul> <li>申請者の方は「申請」「推薦依頼」を必ず行</li> <li>・推薦依頼を受けた場合は「推薦」機能より操</li> </ul> | ってください。<br>作を行ってください。 |                 |                                              |        |
| de de                                                                   | /r #                  |                 |                                              |        |
| 石柳                                                                      | 牛皮                    | (中調則间 開始・終了)    | (推薦期间) 開始・終了)                                | 目腸     |
| <b>(長與又郎賞)</b><br>2025年度長與又郎賞                                           | 2025年度                | 未設定です<br>期間外です。 | ~ 2025/03/31 23:59<br>推薦                     | 不可     |
| <b>iJCA-永山寬)</b><br>2025年度JC <b>A-</b> 永山賞                              | 2025年度                | 未設定です<br>期間外です。 | 2024/12/08 10:55<br>~ 2025/03/31 23:59<br>推薦 | 不可     |
| (日本癌学会奨励賞)<br>2025年度奨励賞                                                 | 2025年度                | 未設定です。          | 2024/12/03 0:00<br>~ 2025/03/31 23:59<br>推薦  | 許可     |
|                                                                         |                       |                 |                                              |        |
|                                                                         |                       |                 |                                              |        |

# 2. 学術賞推薦 プレビュー画面について

| 际報                                                                 |                                              |                                     |                                                 |                       |
|--------------------------------------------------------------------|----------------------------------------------|-------------------------------------|-------------------------------------------------|-----------------------|
| 名称                                                                 | 年度                                           | 設定料                                 | (19)                                            | 種房川                   |
| Mauvernay Award)<br>年度JCA-Mauvernay Award                          | 2024年度                                       | 2024/01/27 15:05 ~ 2024/03/31 23:59 |                                                 | 推測                    |
|                                                                    |                                              |                                     |                                                 |                       |
| A-Mauvernay Award 規定><br>高学会とDebiopharm社は、2005年1月1日をもって、"JCA-N     | flauvernay Award"を設け                         | る。この賞は、がんの研究領域 おいて、                 | すぐれた成果をあげられた研究者                                 | に対して授与され              |
| Manazara (maraf か)合理美(+ ロナ(の分かの金星 (* 5.1) ロ                        |                                              | $\sim$                              | スクロー                                            | HL.                   |
| 1477 -                                                             | U R                                          |                                     | 設問プレ                                            | ビュー                   |
| <b>採用会もお送び</b><br>るご注意者ご自分のわれ                                      | F80 (23)<br>Rezerceau,                       |                                     | た政羽ノ                                            | モナい                   |
| 中語表式名 (約2                                                          | :42 <b>61</b>                                |                                     | で 単単前心 丶                                        | 12000                 |
| <b>製成されら方の広れるご入力ください。</b> 後規定により                                   | 2024年3月31日時点で45兆以下の方に取りま                     | λ., λ.,                             | 2780125627372264937,                            |                       |
| 申請者式名、英文<br>知識された方の近点を並ぶ                                           | (本記) (11)<br>未記でご入力ください。                     |                                     | 2.7B10255.27X C L & 0 X F,                      |                       |
| 展現時を注意し<br>JCA-Mauvertay Award 〜 20月 F G (1) 代語<br>原規時を注意し         | 82) (25)<br>8 (タイトル) 予知文で記載ください。<br>第2) (25) |                                     | 278112552715249117,                             |                       |
| 第二章<br>第二章<br>第二章<br>第二章<br>第二章<br>第二章<br>第二章<br>第二章<br>第二章<br>第二章 | ■文) 200<br>■ (タイトル) 多県文で記載ください。              |                                     | 1780256373 °C403 F.                             |                       |
| 編員賞を守すロード <br>高調賞を協定会HPエマダウンロードし、必要を通を)                            | してくだおい こう<br>したのうえ PDFで知しアップロードしてください        | N 27                                | マルロボビンファイルがWRされていません。<br>プロードサイズはEMBまでとなります。    |                       |
| 申請表ファイルも、アップロー<br>の批売ファイルもPDF式論しアップロードしてください。                      | - Fしてください。                                   | 117. (7)<br>79                      | (1.5.30) ファイルが現代されていません<br>プロードサイズは SMBまでとなります。 |                       |
| デー<br>で<br>え<br>実<br>ア                                             | 登録いた<br>示されま<br>際の設問<br>ップロー                 | ニだく設問のコ<br>ミす。<br>引の回答と推測<br>ードは    | プレビュー<br>書・申請                                   | 画面が<br><sup>:</sup> 書 |

## 3. ご推薦者の選択について

下記の画面にてご推薦者ご自身のお名前をご選択ください。

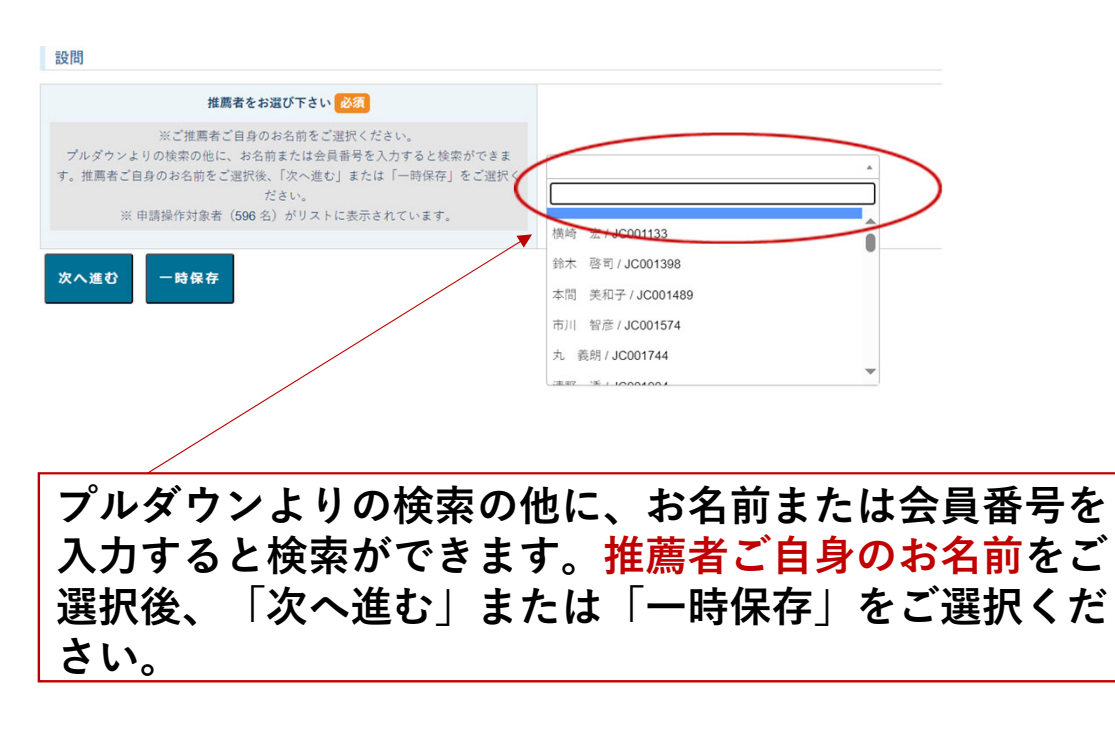

# 4.申請者氏名(和文表記)について 推薦される方の氏名を、和文でご入力ください。 ※2025年度<u>奨励賞</u>の申請者につきましては、規定により 2025年3月31日時点で、39歳以下の方、且つ、ご入会承認 日が2022年3月31日までの方に限ります。

| ※推薦される方の氏名を                 | (和文表記) にて記載ください。                                          |
|-----------------------------|-----------------------------------------------------------|
| 2025年3月31日時点で、39歳以下の方<br>の方 | 7、旦つ、こ人会承認日が2022年3月31日まで<br>入力文字数は255文字までとなります。<br>に限ります。 |
| 次へ進む 一時保存                   |                                                           |
|                             | 推薦される方の氏名を和文でご記                                           |
|                             | 入後、「次へ進む」または「一時                                           |
|                             | 保存」をご選択ください。                                              |
|                             |                                                           |

| 申請者氏名(英文表記) 必須                |                            |
|-------------------------------|----------------------------|
| 推薦される方の氏名を英文表記でご入力ください。       | 入力文王教は255文英字マとなります。        |
| 一時保存                          |                            |
| 推薦される方の氏:<br>へ進む」または「·<br>さい。 | 名を英文でご記入後「次<br>一時保存」をご選択くだ |

6. 申請者所属先と職位(和文表記)について 推薦される方のご所属先と職位をご入力ください。

| 設問            |                                                                         |
|---------------|-------------------------------------------------------------------------|
| 申請者所属先と職任     | 立 (和文表記) 必須 日本癌学会                                                       |
| ※推薦される方のご所属先と | 歳位を和文にてご入力ください。 入力文字数は255文字までとなります                                      |
| 次へ進む 一時保存     |                                                                         |
|               | 推薦される方のご所属先と職位を <mark>和文</mark> にて<br>ご記入後、「次へ進む」または「一時保<br>存」をご選択ください。 |

7. 申請者所属先と職位(英文表記)について 推薦される方のご所属先と職位を英文にてご入力ください。

| 設問        |                                  |                                                   |
|-----------|----------------------------------|---------------------------------------------------|
| 申請者       | 所属先と職位(英文表記)                     | JCA                                               |
| ※推薦される方の  | ご所属先と職位を英文にてご入力ください。             | 入力文字数は <b>255</b> 文字までとなります。                      |
| 次へ進む 一時保有 |                                  |                                                   |
|           | 推薦される方のご<br>ご記入後、「次へ<br>存」をご選択くだ | 「所属先と職位を <mark>英文</mark> にて<br>、進む」または「一時保<br>ざい。 |

8. 推薦事由の記入について ご推薦事由をご記入ください。(500文字以内)

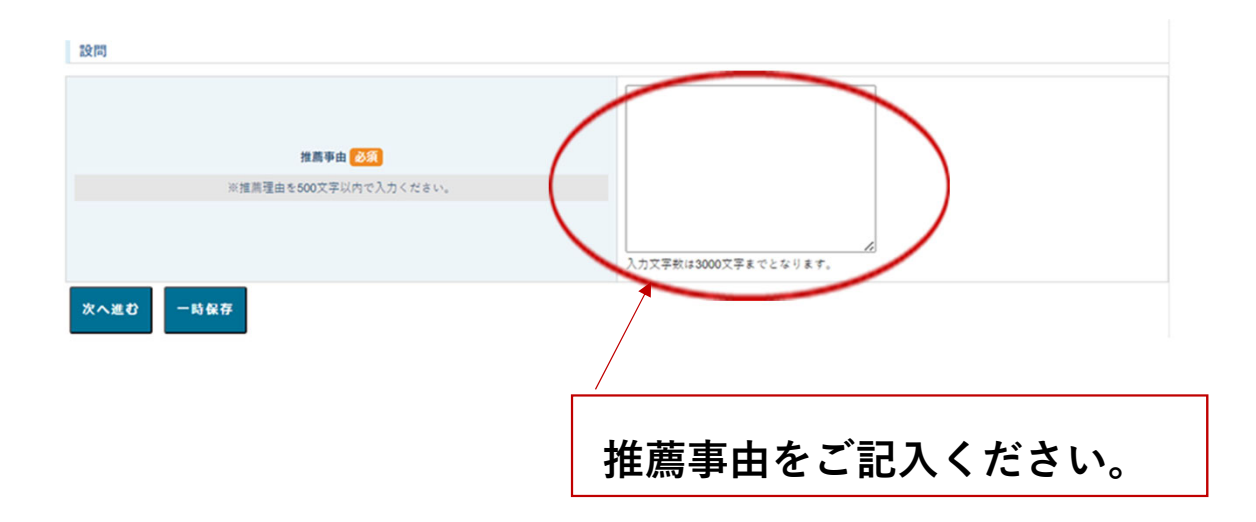

# 9. 推薦研究課題(和文)について

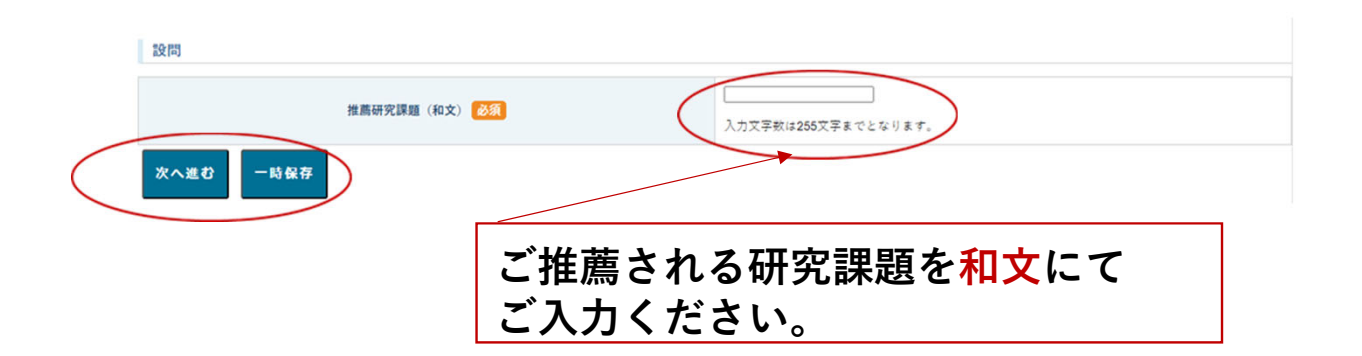

### 10. 推薦研究課題(英文)について

| 設問<br>推薦研究課題(英文) <mark>必須</mark> | 入力文字数は256文字表でとなります。                        |  |
|----------------------------------|--------------------------------------------|--|
| 次へ進む「時候存                         |                                            |  |
|                                  | ご推薦される研究課題を <mark>英文</mark> にて<br>ご入力ください。 |  |

# 11. ご推薦書のアップロードについて(アップロード画面) ※ご推薦書を癌学会HPよりダウンロードいただき、 必要事項をご記入後、事前にPDF加工をお願いします。

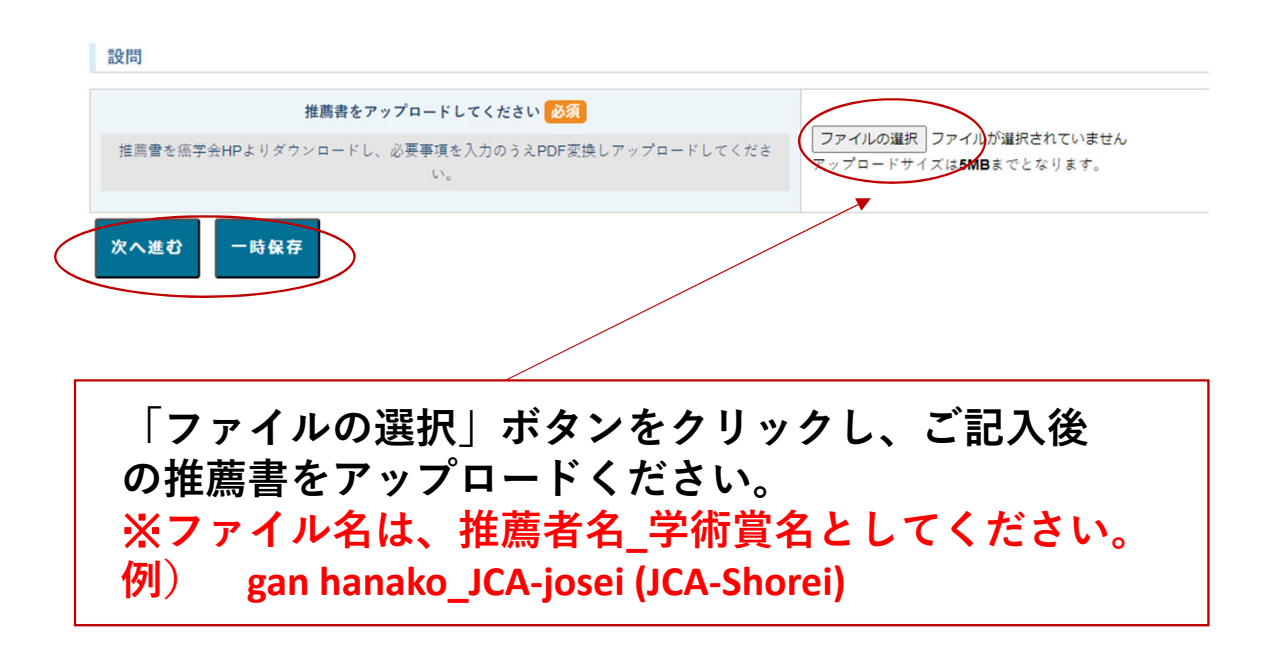

## 12. 申請書のアップロードについて(アップロード前画面) ※申請書を癌学会HPよりダウンロードいただき、 必要事項をご記入後、事前にPDF加工をお願いします。

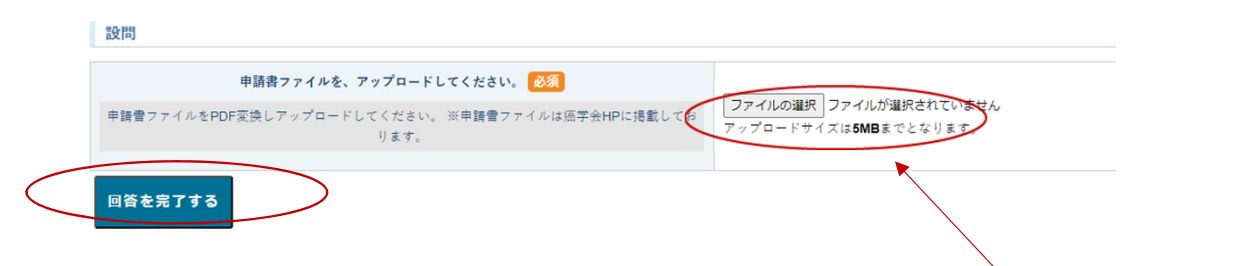

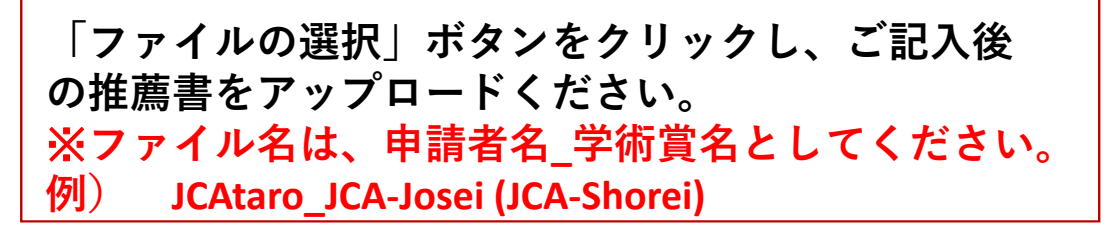

# 13.申請書のアップロードについて(アップロード後画面)

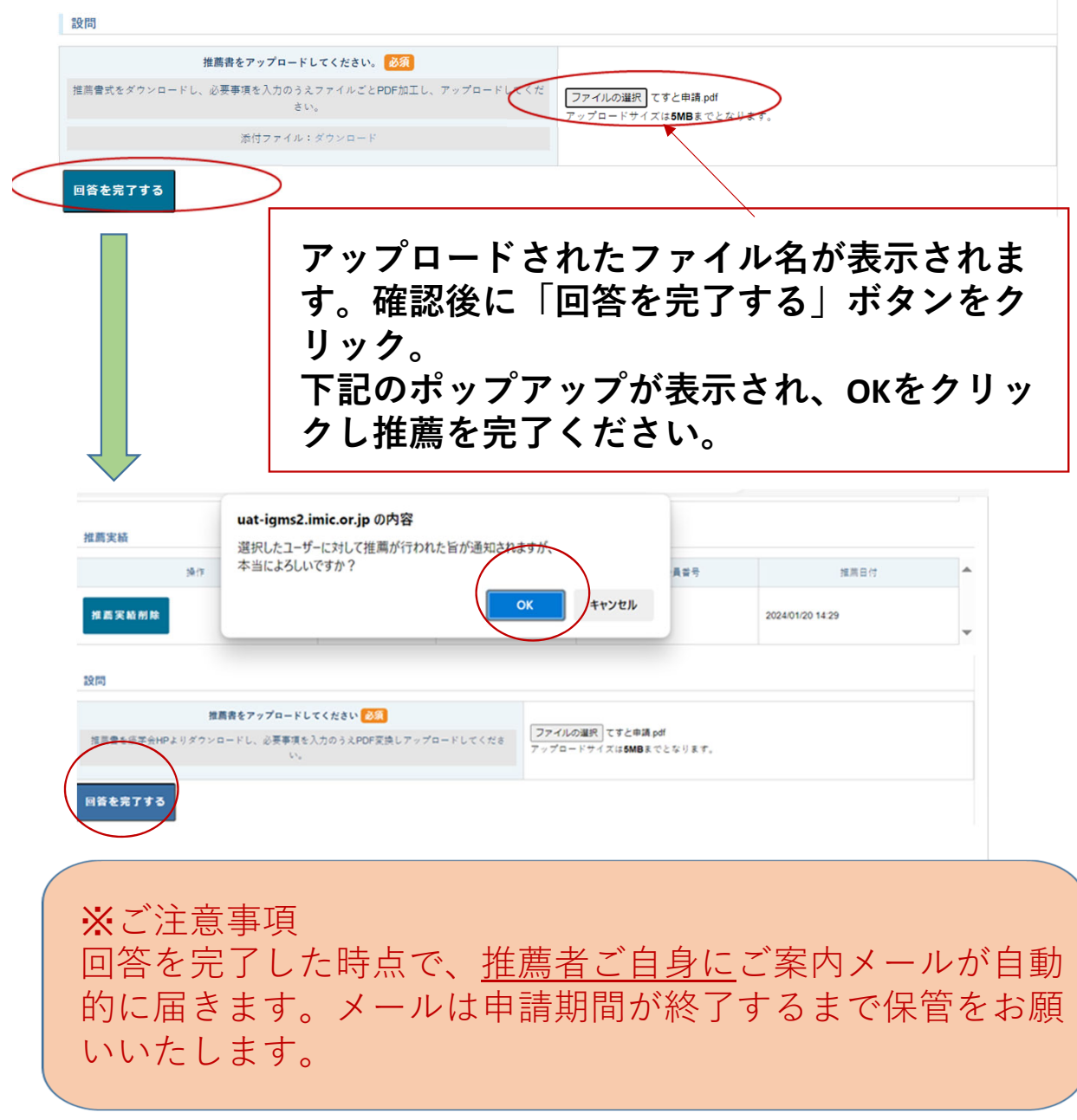

#### 14.推薦登録完了画面について

申請書ファイルを、アップロードしてください。

test.pdf

推薦のご登録が完了しますと、下記の画面が表示されます。ご登録の内容が表示されますので、ご確認いただき、登録内容に変更がある場合につきましては、次頁以降の手順15 に沿って削除後に再登録をお願いいたします。

| 名称                                                                                                    |                                                                                                    | 年度 股定期間                                                                                                    |                                                                                                    | 種別                                                                                                    |
|----------------------------------------------------------------------------------------------------|----------------------------------------------------------------------------------------------------|----------------------------------------------------------------------------------------------------|----------------------------------------------------------------------------------------------------|----------------------------------------------------------------------------------------------------|
| <b>癌学会奨励賞)</b><br>5年度奨励賞                                                                                         | 2025年                                                                                                    | 度 2024/12/03 0:                                                                                                    | 00 ~ 2025/03/31 23:59                                                                                                    | 推薦                                                                                                    |
| 1                                                                                                    |                                                                                                    |                                                                                                    |                                                                                                    |                                                                                                    |
| ·福学会は1982年1月1日をもっ<br>の(原則として個人)に対し授与<br>ものとし、申請希望者は所定の<br>持つ本学会会員に限られ、受詳<br>福学会貢等選考委員会がこれに<br>の申請は認めないものとする。     | て"日本癌学会奨励"<br>する。但し、投資37<br>0申請用紙(申請書汲<br>6の暦年度の募集締<br>にあたり、理事会に                                                                                                    | 電を設ける。"日本癌学会奨励賞"は本<br>付象とする研究の主要なる部分が、医<br>び推薦書を使用の上、指定期日内に<br>切り日に於いて満40歳未満のものとす<br>おいて決定するものとする。 受賞者(                                       | 会会員のうち癌研究の進歩に寄与すること顕著す<br>内で行われたものに限る。"日本癌学会奨助賞"。<br>申請するものとする。但し、推測者は本会評議<br>する。"日本癌学会奨助賞"の遵考件数は、基礎部<br>には質状並びに副質を贈呈し、学会総会の席上表 | ★ 4 研究を発表し、なお将来の発展を期待し得<br>(集要項は、日本価学会ホームページ上に掲載<br>しまする。 受賞者(供着な証拠発年以上の会員<br>町5件、臨床部門5件程度とし、遅考に関しては<br>影するものとする。 受賞歴のある会員からの |
| 萬条件                                                                                                    |                                                                                                    |                                                                                                    |                                                                                                    |                                                                                                    |
| 設定条件 条件内容                                                                                                    |                                                                                                    |                                                                                                    |                                                                                                    |                                                                                                    |
| 2条件は全て満たされています。                                                                                                  |                                                                                                    |                                                                                                    |                                                                                                    |                                                                                                    |
| [第実績]                                                                                                    | $\sim$                                                                                                    | $\sim$                                                                                                    | $\sim \sim \sim$                                                                                                    | $\sim$                                                                                                    |
| 操作                                                                                                    | 推薦状況                                                                                                    | 推薦者氏名                                                                                                    | 推薦者会員番号                                                                                                    | 推薦日付                                                                                                    |
| 操作<br>進 <b>碼実績削除</b>                                                                                             | 推薦状況回答完了                                                                                                    | 推薦者氏名<br>日本癌学会 <b>事</b> 務局                                                                                                    | 推測者会員番号<br>Z999992                                                                                                    | 推薦日付<br>2024/12/09 14:38                                                                                                    |
| 操作<br><b>主 薦 実 統 削 除</b><br>設問・詳細                                                                                | 推薦状況<br>回答完了                                                                                                    | 推测者氏名<br>日本癌学会 事務局                                                                                                    | 推測者会員番号<br>Z999992<br>回答機                                                                                                    | 推薦日付<br>2024/12/09 14:38                                                                                                    |
| 操作<br><b>は 両 実 紙 削 除</b><br>設問・詳細<br>推測者をお選び下き                                                                   | 推薦状況<br>回答完了                                                                                                    | 推薦者氏名       日本癌学会 事務局       日本癌学会 事務局                                                                                                    | 推測者会員番号<br>Z999992<br>回答欄                                                                                                    | 推薦日付<br>2024/12/09 14:38                                                                                                    |
| 操作<br>は<br>画実統<br>削除<br>設問・詳細<br>推測者をお選び下さ<br>申請者氏名(和文表)                                                         | 推薦状況<br>回答完了<br>::い<br>::い                                                                                                    | 推薦者氏名       日本癌学会 事務局       日本癌学会 事務局       日本癌学会 事務局       高美子                                                                               | 推測者会員番号       Z999992                                                                                                    | 推薦日付<br>2024/12/09 14:38                                                                                                    |
| 操作<br><b>は国実統削除</b><br>設問・詳細<br>推薦者をお選び下さ<br>申請者氏名(和文表<br>申請者氏名(死文表                                              | 推薦状況       道営売了       With and and and and and and and and and and                                                                                                    | 推薦者氏名       日本癌学会 事務局       日本癌学会 事務局       (語美子)       Gan Yoshiko                                                                           | 推測者会員番号<br>Z999992<br>回答機                                                                                                    | 推薦日付<br>2024/12/09 14:38                                                                                                    |
| 操作<br>建 <b>篇実績削除</b>                                                                                             | 推薦状況       2回答売了       UNIT       UNIT   < | 推薦者氏名       日本癌学会 事務局       日本癌学会 事務局       盛美子       Gan Yoshiko       日本癌学会                                                                 | 推測者会員番号       Z999992   回答欄                                                                                                    | 推薦日付<br>2024/12/09 14:38                                                                                                    |
| 操作<br>ま 歴史統例除<br>設問・詳細<br>推薦者をお選び下さ<br>申請者氏名(和文表)<br>申請者氏名(東文表)<br>申請者所属先と職位(和)<br>申請者所属先と職位(英)                  | 推薦状況<br>回答売了<br>に・<br>に・<br>文表記)<br>く表記)                                                                                                    | 推薦者氏名       日本癌学会 事務局       日本癌学会 事務局       三本癌学会 事務局       三本癌学会       日本癌学会       JCA                                                       | 推測者会員番号<br>Z999992<br>回答欄                                                                                                    | 推薦日付<br>2024/12/09 14:38                                                                                                    |
| 操作<br>建 <b>属実統削除</b><br>整問・詳細<br>推薦者をお選い下さ<br>申請者氏名(和文表:<br>申請者所属先と既位(和)<br>申請者所属先と既位(和)<br>申請者所属先と既位(本)<br>指薦事由 | 推薦状況<br>回答完了<br>U<br>U<br>U<br>U<br>文表記)<br>(1, 1, 1, 1, 1, 1, 1, 1, 1, 1, 1, 1, 1, 1                                                                                                    | 推薦者氏名         日本癌学会 事務局         日本癌学会 事務局         Gan Yoshiko         日本癌学会         JCA.         被推薦者は、癌研究に多大なる質         を推薦いたします。            | 推測者会員番号       2999992         回答機                                                                                               | 推薦日付<br>2024/12/09 14:38<br>型置に貢献されている。以上にて、被推薦者                                                                              |
| 操作<br>建画実績削除<br>設問・詳細<br>推薦者をお選び下さ<br>申請者氏名(知文表)<br>申請者所属先と既位(知:<br>申請者所属先と既位(知:<br>推薦事由<br>推薦研究課題(和2            | 推薦状況<br>回答完了<br>U<br>U<br>U<br>U<br>U<br>U<br>U<br>U<br>U<br>U<br>U<br>U<br>U<br>U<br>U<br>U<br>U<br>U<br>U                                                                                                    | 推薦者氏名         日本癌学会 事務局         日本癌学会 事務局         Gan Yoshiko         日本癌学会         JCA         被推薦者は、癌研究に多大なる貢<br>る研究                        | 推測者会員番号       2999992         回答欄                                                                                               | 推薦日付<br>2024/12/09 14:38                                                                                                    |
|                                                                                                    | 推薦状況       推薦状況       回答完了       い、       い、       マステレン       マステレン       マステレン       マステレン       マステレン       マステレン       マステレン       マステレン       マステレン       ロン       ロン                                                                      | 推薦者氏名<br>日本癌学会 事務局<br>日本癌学会 事務局<br>日本癌学会 事務局<br>日本癌学会<br>日本癌学会<br>ス<br>日本癌学会<br>、<br>、<br>、<br>、<br>、<br>、<br>、<br>、<br>、<br>、<br>、<br>、<br>、 | 推測者会員番号       2999992         回答機                                                                                               | 推薦日付<br>2024/12/09 14:38<br>電話に貢献されている。以上にて、被推薦者                                                                              |

# 15.推薦の取り下げについて

# ①学術賞一覧から推薦を取り下げる学術賞について「推薦」 ボタンをクリックください。

| 学術賞 > 学術賞一覧                  |        |                 |                                              |        |
|------------------------------|--------|-----------------|----------------------------------------------|--------|
| 学術賞一覧                        |        |                 |                                              |        |
| (全 2 ページ) 1 ページ 目            |        |                 |                                              | 全 12 件 |
|                              |        | 注意事項            |                                              |        |
| ・申請者の方は「申請」「推薦依頼」を必ず行ってください。 |        |                 |                                              |        |
| ・推薦依頼を受けた場合は「推薦」機能より操作を行ってく; | ださい。   |                 |                                              |        |
| 名称                           | 年度     | (申請期間 開始・終了)    | (推薦期間 開始・終了)                                 | 自薦     |
| (古田富三寶)<br>2024年度古田富三賞       | 2024年度 | 未設定です<br>期間外です。 | 2024/01/05 10:48<br>~ 2024/02/29 10:48<br>推薦 | 不可     |
|                              |        |                 |                                              |        |

### ②画面をスクロールし、推薦実績の「推薦実績削除」ボタ ンをクリック

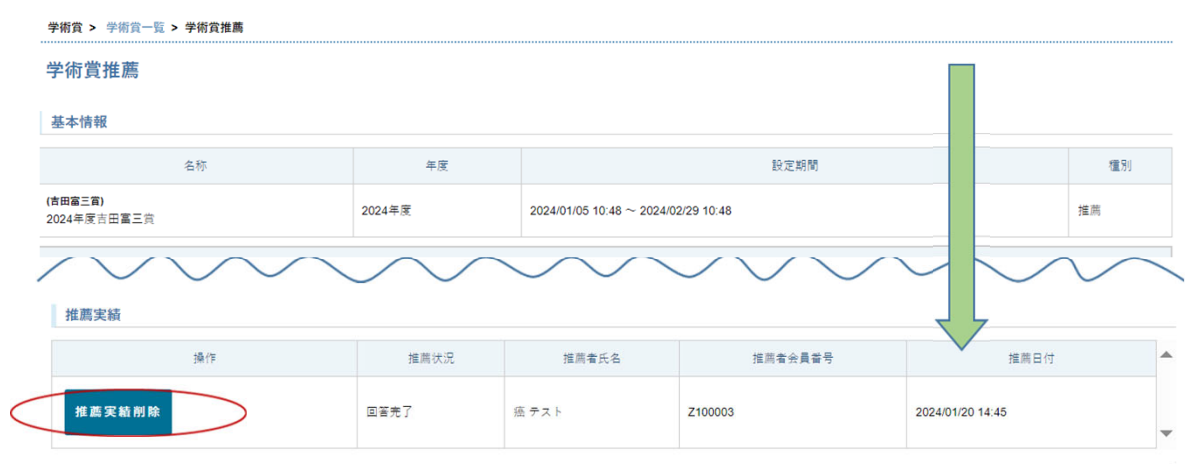

# ③確認用のポップアップが表示されますので、削除の場合は「OK」ボタンをクリック

| 設定条件は全て満たされています | uat-igms2.im<br>【注意】======<br>「OK」を押すとデ-<br>本当によろしいで | ic.or.jp の内容<br>====================================       | <br>テされます。                                       |         |
|-----------------|------------------------------------------------------|------------------------------------------------------------|--------------------------------------------------|---------|
| 被推薦依頼一覧         | ※操作を中断す<br>========                                  | 。」。<br>る場合は「キャンセル」<br>==================================== | を押して下さい。<br>==================================== |         |
| 登録者」            |                                                      |                                                            |                                                  |         |
| 被推薦依頼情報が存在しません。 |                                                      |                                                            |                                                  |         |
| 推薦実績            |                                                      |                                                            | ОК                                               | キャンセル   |
| 操作              |                                                      | 推薦状況                                                       | 推薦者氏名                                            | 推薦者会員番号 |
| 推薦実績削除          |                                                      | 回答完了                                                       | 癌 テスト                                            | Z100003 |

# ④推薦情報が削除されました、の案内が表示されます。 下方にスクロールして、申請実績も表示されないことを確認ください。

| 5                      |       |        |                                     |   |
|------------------------|-------|--------|-------------------------------------|---|
| 推薦情報が削除され              | れました。 |        |                                     |   |
| 基本情報                   |       |        |                                     |   |
|                        | 名称    | 年度     | 設定期間                                | 5 |
| (吉田富三賞)<br>2024年度吉田富三賞 |       | 2024年度 | 2024/01/05 10:48 ~ 2024/02/29 10:48 |   |
| 説明                     |       |        |                                     |   |
|                        |       |        |                                     |   |